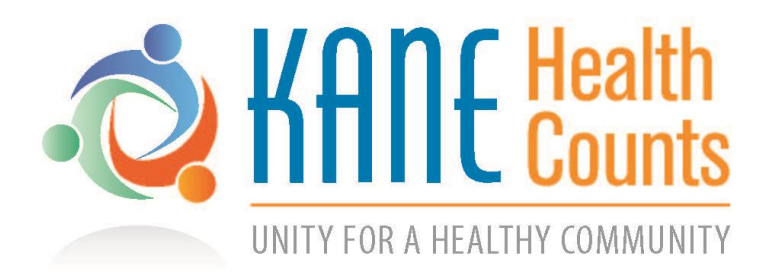

## BILLION STEPS

January 1 - April 7

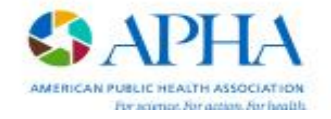

## **Register for the Billion Steps Challenge**

Kane County is participating in a national walking challenge! Here's how to join.

- Download <u>MoveSpring app</u> on your device (available on **Google Play or the App Store**), or <u>use the web version</u>.
- 2. Create an account, connect your device and complete your profile.
- 3. Enter organization code: APHA2019
- 4. Select "APHA Billion Steps Challenge" as your Group name
- Click "join a team" and select our team: <u>KaneHealthCounts</u> and click join. (Once you join do not remove yourself from the team. If you do it will not let you re-join).
- 6. You are all set for the Billion Steps Challenge!

This flier is also available on the Kane Health Counts website: https://bit.ly/2Q8Is2Z

Hosted by: KANE HEALTH COUNTS CHRONIC DISEASE ACTION TEAM

www.kanehealthcounts.org